#### IT Essentials 5.0

# 5.5.1.12 Travaux pratiques – Utilisation de l'outil Restauration du système dans Windows Vista

## Introduction

Imprimez et faites ces travaux pratiques.

Au cours de ces travaux pratiques, vous allez créer un point de restauration et ramener l'ordinateur à ce moment précis.

#### Matériel conseillé

Cet exercice nécessite l'équipement suivant :

Un système informatique utilisant Windows Vista

#### Étape 1

Cliquez sur **Démarrer > Tous les programmes > Accessoires > Outils système > Restauration du système**.

Cliquez sur **Continuer** si le système vous demande de confirmer.

La fenêtre « Restauration du système » s'affiche.

| 🌮 Restauration du système |                                                                                                    | X   |
|---------------------------|----------------------------------------------------------------------------------------------------|-----|
|                           | Restaurer les fichiers et paramètres système<br>La Restauration du système peut aider à corriger des problèmes qui<br>ralentissent peut-être votre ordinateur ou l'empêchent de répondre.<br>La restauration du système n'affecte pas vos documents, images ou<br>autres données personnelles, et le processus est réversible. <u>Comment</u><br><u>fonctionne la restauration système ?</u>                                                                                       |     |
|                           | <ul> <li>Restauration recommandée :</li> <li>Sélectionnez cette option pour annuler l'installation la plus récente liée à une mise à jour, un pilote ou un logiciel, si vous pensez qu'il s'agit de la cause des problèmes.</li> <li>28/02/2013 21:19:03 Installer : Installed VMware Tools.</li> <li>Fuseau horaire actuel : GMT+07:00</li> <li>Choisir un autre point de restauration</li> <li>Pour créer un point de restauration, <u>ouvrez Protection système</u>.</li> </ul> |     |
|                           | < Précédent Suivant > Annu                                                                                                    | ler |

Pour créer un point de restauration, cliquez sur ouvrez Protection système.

La fenêtre « Propriétés système » s'affiche.

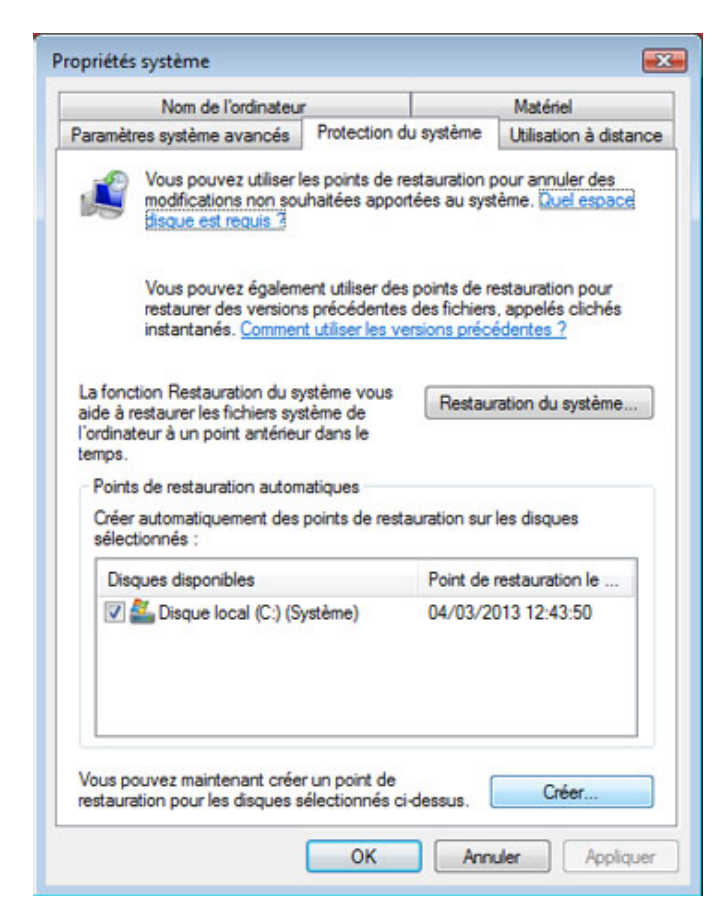

Dans l'onglet « Protection du système », cliquez sur Créer.

## Étape 3

Dans le champ de description « Créer un point de restauration », tapez Application installed.

| Protection du système                                                                                                    | 3 |
|----------------------------------------------------------------------------------------------------|---|
| Créez un point de restauration                                                                                                    |   |
| entrez une description pour vous alder à identifier le point de restauration. La<br>date et l'heure actuelles sont ajoutées automatiquement. |   |
| Application Installed                                                                                                    | ] |
| <u>C</u> réer Annuler                                                                                                    | ] |
|                                                                                                    |   |

Cliquez sur Créer.

Au bout de quelques instants, le message « Le point de restauration a été créé » apparaît.

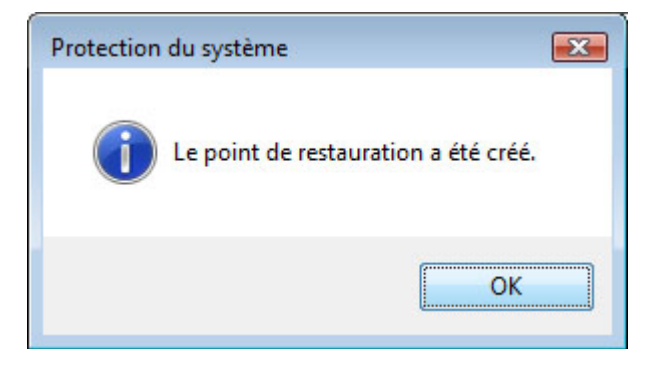

Cliquez sur OK.

## Étape 5

La fenêtre « Propriétés système » s'affiche, avec l'onglet « Protection du système » sélectionné. Notez dans la zone « Disques disponibles » la nouvelle date sous « Point de restauration le plus récent ».

| Nom de l'ordinateur                                                                                                    |                                                               | Matériel                                                            |
|----------------------------------------------------------------------------------------------------|---------------------------------------------------------------|---------------------------------------------------------------------|
| Paramètres système avancés Protec                                                                                                    | tion du système                                               | Utilisation à distance                                              |
| Vous pouvez utiliser les points<br>modifications non souhaitées<br><u>disque est requis ?</u>                                                                                                    | s de restauration ;<br>apportées au sys                       | pour annuler des<br>tème. <u>Quel espace</u>                        |
| Vous pouvez également utilis<br>restaurer des versions précéd<br>instantanés. <u>Comment utiliser</u>                                                                                                    | er des points de r<br>entes des fichiers<br>les versions préc | estauration pour<br>s, appelés clichés<br><u>édentes ?</u>          |
| In families Destaurties do not                                                                                                    |                                                               |                                                                     |
| La roncuon Restauration du système v<br>aide à restaurer les fichiers système de<br>l'ordinateur à un point antérieur dans le<br>temps.                                                                                                    | Restau                                                        | ration du système                                                   |
| La roncuon Restauration du système ve<br>aide à restaurer les fichiers système de<br>l'ordinateur à un point antérieur dans le<br>temps.<br>Points de restauration automatiques<br>Créer automatiquement des points de<br>sélectionnés :                  | e restauration sur                                            | ration du système                                                   |
| La roncuon Restauration du système de<br>l'ordinateur à un point antérieur dans le<br>temps.<br>Points de restauration automatiques<br>Créer automatiquement des points de<br>sélectionnés :<br>Disques disponibles                                       | e restauration sur<br>Point de                                | ration du système<br>les disques<br>restauration le                 |
| La roncuon Hestauration ou système de<br>l'ordinateur à un point antérieur dans le<br>temps.<br>Points de restauration automatiques<br>Créer automatiquement des points de<br>sélectionnés :<br>Disques disponibles<br>I automatique local (C:) (Système) | e restauration sur<br>Point de<br>04/03/2                     | ration du système<br>les disques<br>restauration le<br>013 14:10:24 |

Cliquez sur OK.

Fermez toutes les fenêtres ouvertes.

Cliquez sur Démarrer > Panneau de configuration > Programmes et fonctionnalités.

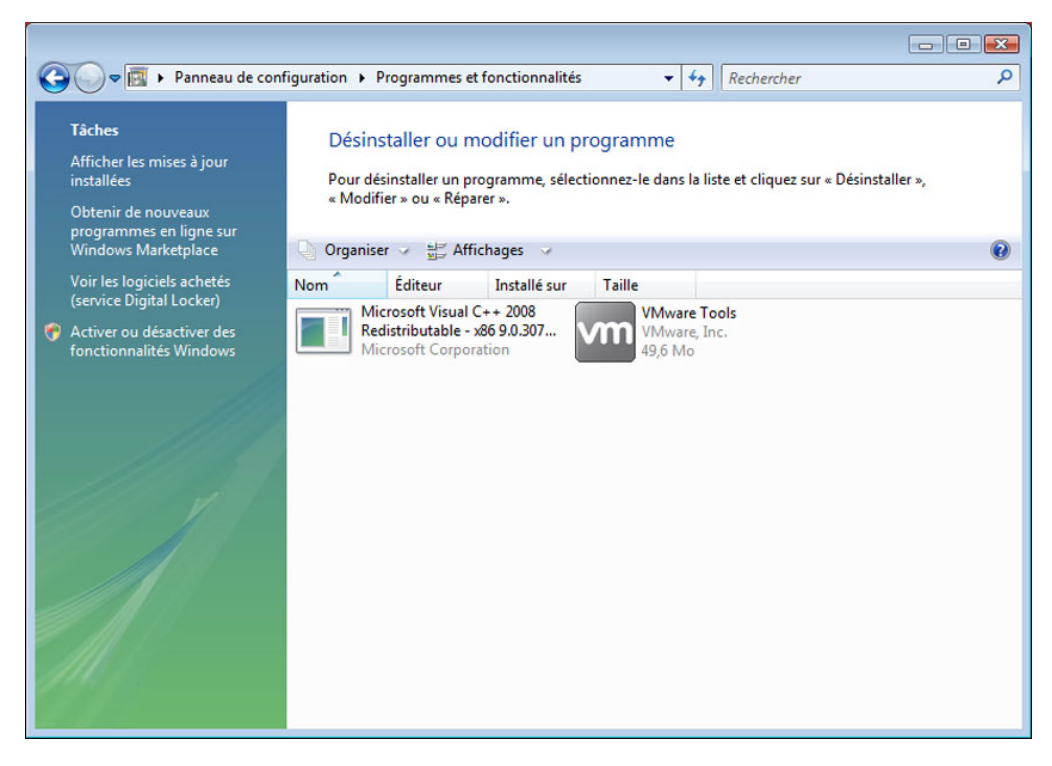

Cliquez sur le lien Activer ou désactiver des fonctionnalités Windows.

Cliquez sur Continuer si le système vous demande de confirmer.

## Étape 7

La fenêtre « Fonctionnalités de Windows » s'affiche.

Cochez la case Services Internet (IIS).

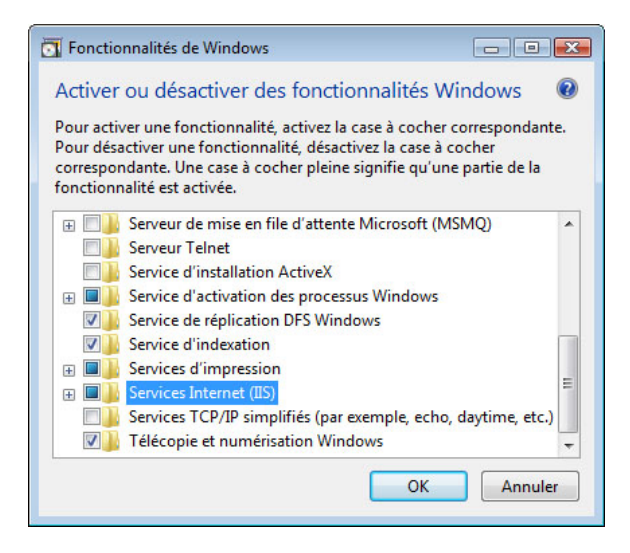

Cliquez sur OK.

La fenêtre indiquant la progression de la configuration des composants s'affiche.

Cette fenêtre de progression se referme d'elle-même une fois la configuration terminée.

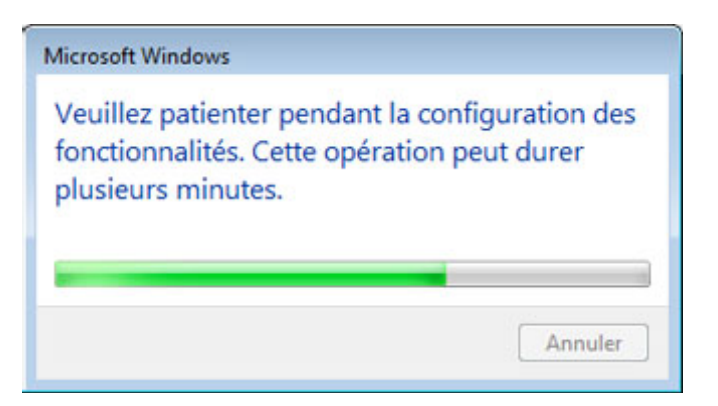

## Étape 9

Lorsque vous accédez à localhost dans un navigateur, la nouvelle page IIS par défaut apparaît.

Cliquez sur Démarrer dans Démarrer la recherche et tapez http://localhost.

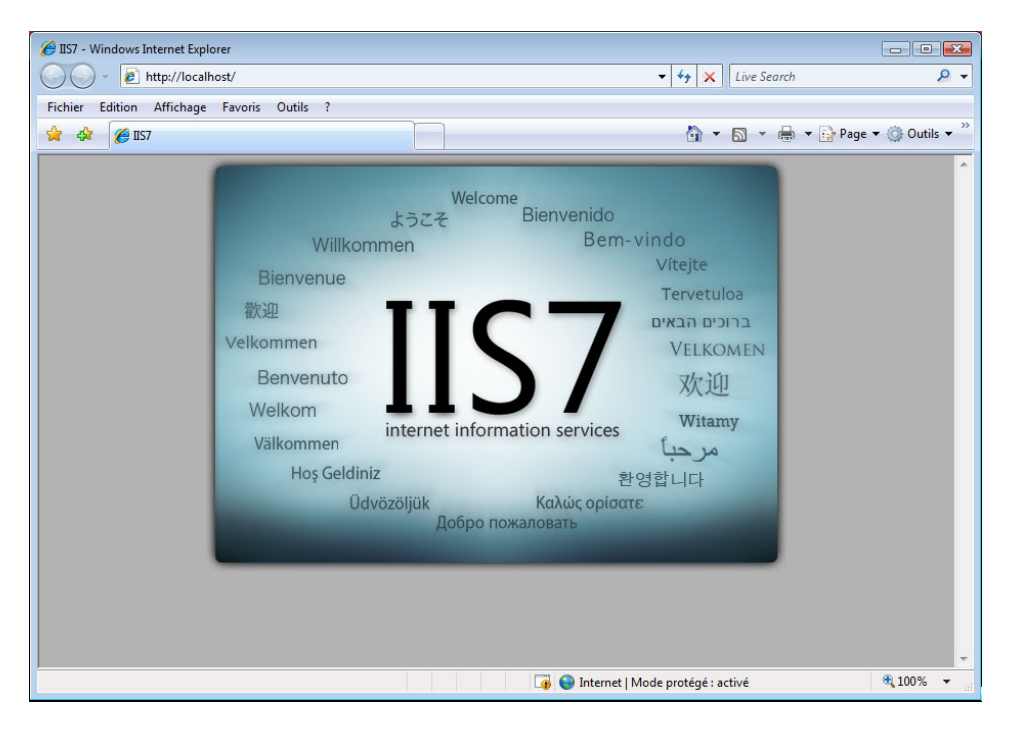

Fermez le navigateur.

Ouvrez le Bloc-notes en cliquant sur **Démarrer > Tous les programmes > Accessoires > Bloc-notes**.

Tapez Ceci est un test des points de restauration dans le Bloc-notes.

Cliquez sur Fichier > Enregistrer sous....

Cliquez sur **Documents**.

Tapez par exemple Fichier de test du point de restauration dans le champ « Nom du fichier ».

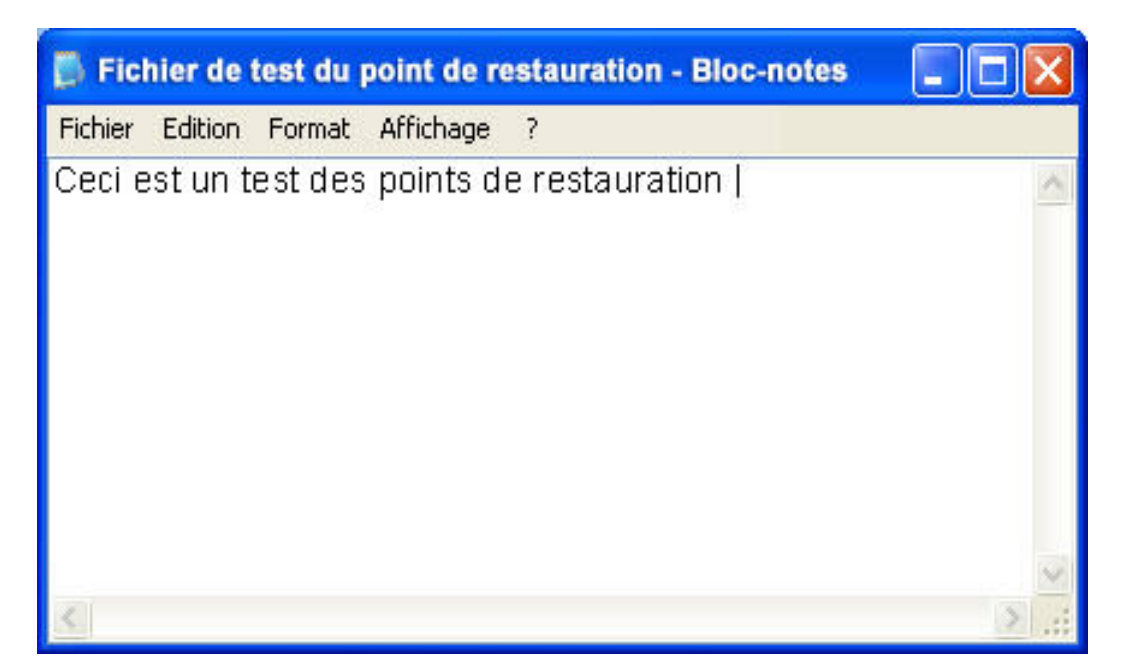

Cliquez sur Enregistrer.

Cliquez sur Fichier > Quitter.

Ouvrez IIS pour vous assurer que ce service est bien installé.

Cliquez sur **Démarrer > Tous les programmes > Outils d'administration > Gestionnaire des services IIS**.

Cliquez sur **Continuer** si le système vous demande de confirmer.

La fenêtre « Gestionnaire des services Internet (IIS) » s'affiche.

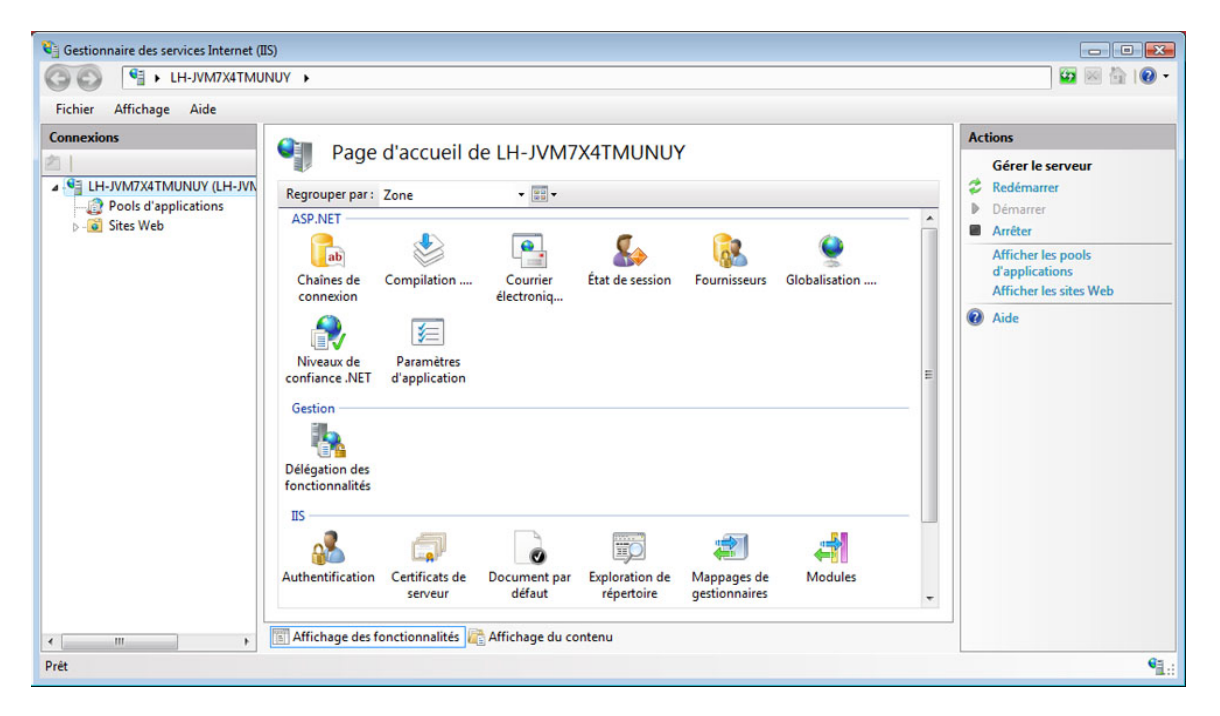

Cliquez sur Fichier > Quitter.

Cliquez sur **Démarrer > Tous les programmes > Accessoires > Outils système > Restauration du système**.

Cliquez sur **Continuer** si le système vous demande de confirmer.

Sélectionnez l'option Restauration recommandée.

| Restauration du système |                                                                                                    | <b>X</b> |
|-------------------------|----------------------------------------------------------------------------------------------------|----------|
|                         | Restaurer les fichiers et paramètres système                                                                                                    |          |
|                         | La Restauration du système peut aider à corriger des problèmes qui<br>ralentissent peut-être votre ordinateur ou l'empêchent de répondre.                                                       |          |
|                         | La restauration du système n'affecte pas vos documents, images ou<br>autres données personnelles, et le processus est réversible. <u>Comment</u><br><u>fonctionne la restauration système ?</u> |          |
|                         | Restauration recommandée :                                                                                                    |          |
|                         | Sélectionnez cette option pour annuler l'installation la plus<br>récente liée à une mise à jour, un pilote ou un logiciel, si<br>vous pensez qu'il s'agit de la cause des problèmes.            |          |
|                         | 04/03/2013 14:22:15 Installer : Programme d'installati                                                                                                    |          |
|                         | Fuseau horaire actuel : GMT+07:00                                                                                                    |          |
|                         | Choisir un autre point de restauration                                                                                                    |          |
|                         | Pour créer un point de restauration, <u>ouvrez Protection système</u> .                                                                                                    |          |
|                         | < Précédent Suivant > Annu                                                                                                    | ler      |

Cliquez sur Suivant.

La fenêtre « Confirmer le point de restauration » s'affiche.

**REMARQUE :** lorsque vous cliquez sur Terminer, Windows redémarre l'ordinateur. Fermez toutes les applications avant de cliquer sur Terminer.

| 🌮 Restauration du système |                                                                                                    | X  |
|---------------------------|----------------------------------------------------------------------------------------------------|----|
|                           | Confirmer le point de restauration<br>Date et heure : 04/03/2013 14:22:15 (GMT+07:00)<br>Description : Installer : Programme d'installation pour les modules<br>Windows                                                                         |    |
|                           | Restauration du système va redémarrer votre ordinateur pour permettre<br>l'application de ces modifications. Avant de continuer, enregistrez les<br>fichiers ouverts et fermez tous les programmes.<br>< <u>Précédent</u> <u>Terminer</u> Annul | er |

Cliquez sur Terminer.

Cliquez sur Oui pour confirmer la « Restauration du système ».

Le système d'exploitation ramène l'application IIS au moment que vous avez défini dans le calendrier. Cela peut prendre plusieurs minutes.

#### Étape 14

La page « Restauration complète » s'affiche.

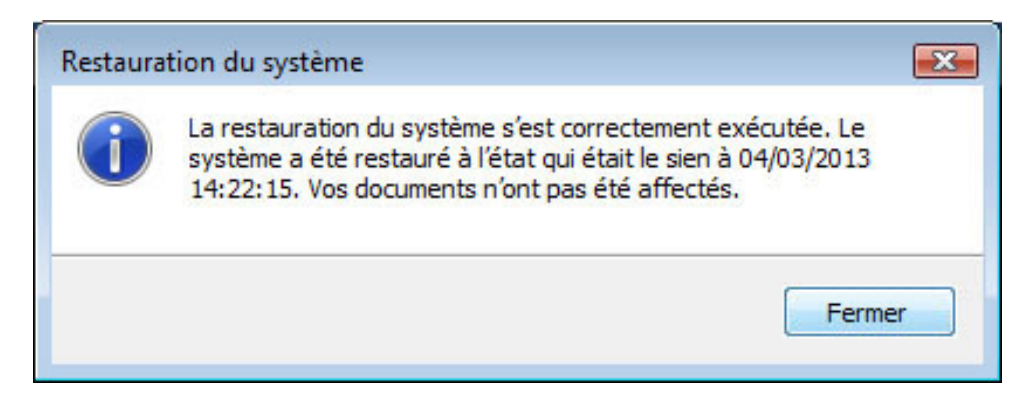

#### Cliquez sur Fermer.

Cliquez sur **Démarrer > Panneau de configuration > Outils d'administration**.

| ingeniser in the  |                                                      |                    |           |        |
|-------------------|------------------------------------------------------|--------------------|-----------|--------|
| s favoris         | Nom                                                  | Date de modificati | Туре      | Taille |
| ocuments          | 🔂 Configuration du système                           | 02/11/2006 19:53   | Raccourci | 2 Ko   |
| vocuments         | En Gestion de l'impression                           | 02/11/2006 19:55   | Raccourci | 2 Ko   |
| mages             | 🛃 Gestion de l'ordinateur                            | 02/11/2006 19:54   | Raccourci | 2 Ko   |
| Ausique           | 😹 Initiateur iSCSI                                   | 02/11/2006 19:54   | Raccourci | 2 Ko   |
| Aodifié récemment | Moniteur de fiabilité et de performances             | 02/11/2006 19:53   | Raccourci | 2 Ko   |
| lecherches        | 🛃 Observateur d'événements                           | 02/11/2006 19:54   | Raccourci | 2 Ko   |
| ublic             | 🐻 Outil Diagnostics de la mémoire                    | 02/11/2006 19:53   | Raccourci | 2 Ko   |
|                   | Pare-feu Windows avec fonctions avancées de sécurité | 02/11/2006 19:53   | Raccourci | 2 Ko   |
|                   | 🛞 Planificateur de tâches                            | 02/11/2006 19:54   | Raccourci | 2 Ko   |
|                   | Services                                             | 02/11/2006 19:53   | Raccourci | 2 Ko   |
|                   | Sources de données (ODBC)                            | 02/11/2006 19:53   | Raccourci | 2 Ko   |
|                   | a Stratégie de sécurité locale                       | 02/11/2006 19:56   | Raccourci | 2 Ko   |
| iers 🔨            | -                                                    |                    |           |        |

L'application Gestionnaire des services Internet (IIS) apparaît-elle dans la liste ?

## Étape 16

Accédez au dossier « Documents ».

Ouvrez le fichier de test du point de restauration.

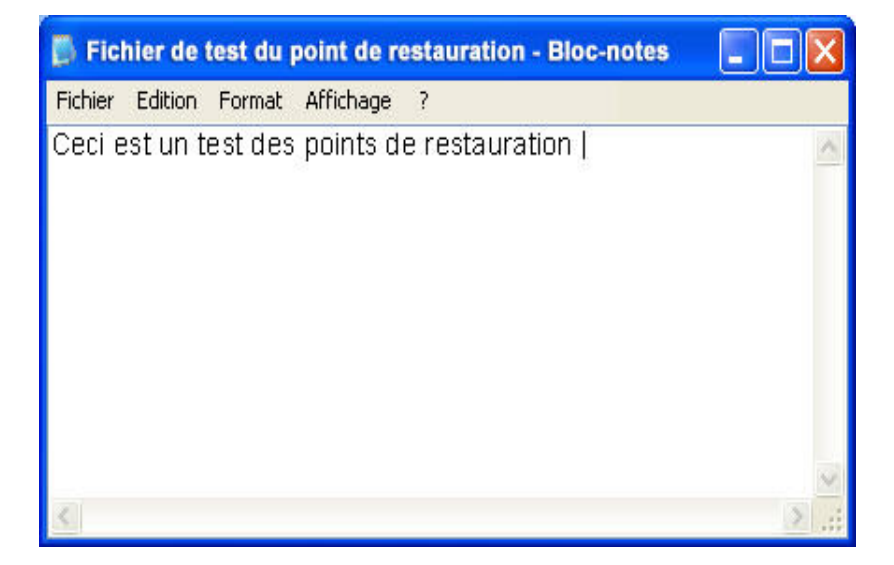

Le contenu est-il identique ?